#### ALUR SISTEM SIMERA KAPRODI

1. Buka Website dengan ulr : simera.umsida.ac.id, Kemudian login akun dengan user MyUmsida username dan passwordnya (SSO)

| SIMERA                        |                                    |
|-------------------------------|------------------------------------|
| Welcome to ISS MBKM           | Sign In                            |
| JI Majapahit No 666b Sidoarjo | Username                           |
|                               | 24252                              |
|                               | Password                           |
|                               |                                    |
|                               | Login                              |
| i (192 -                      | Login Mahasiswa, Dosen, Mitra, PIC |
|                               |                                    |
|                               |                                    |
|                               | About Panduan Hubungi Admin        |

### 2. Tampilan Dashboard sistem MBKM Simera

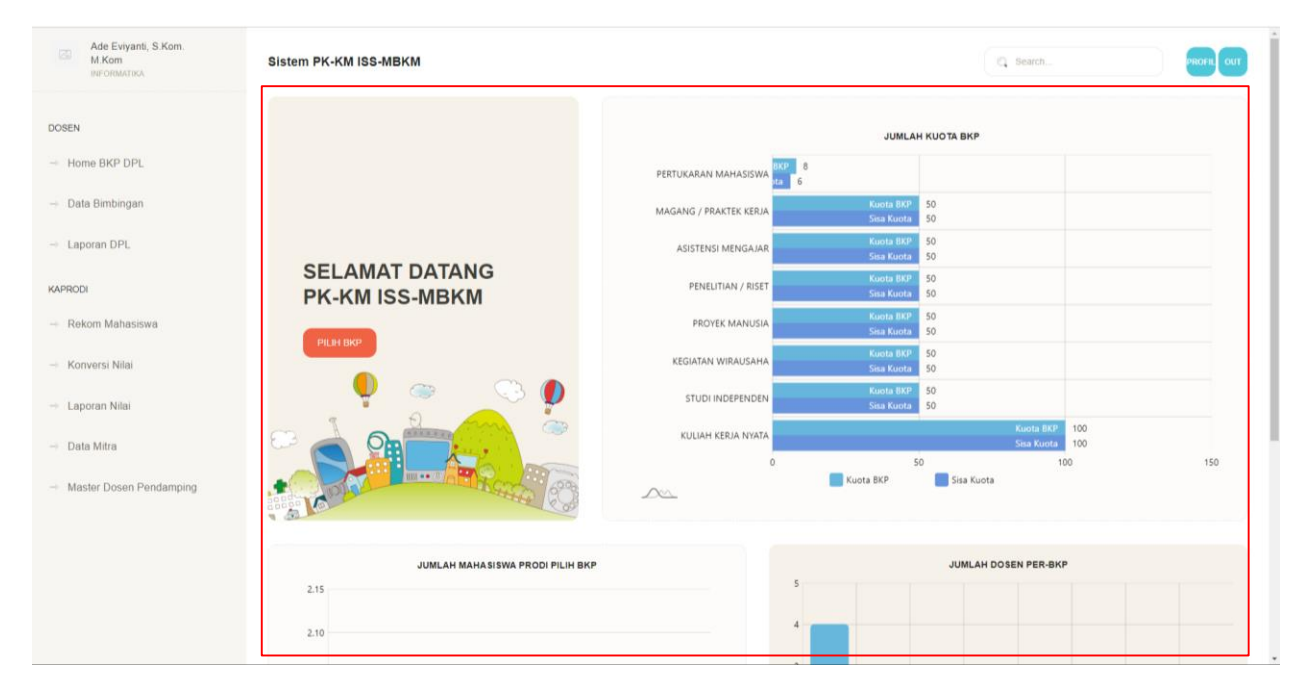

## 3. Tampilan Menu Prodil KaProdi

| DOSEN         0724057803 / Ade Eviyanti, S.Kom. M.Kom           - Home BKP DPL         @ INFORMATIKA * 6282187468821 | HIL OUT |
|----------------------------------------------------------------------------------------------------|---------|
| Home BKP DPL                                                                                                    |         |
| Universities Machinese distribution of a second second                                                               |         |
| - Data Bimbingan Universitäs muhammadiyan Sidoarjo U U<br>Kampus Prodi                                               |         |
| - Laporan DPL Burni Candi Asri B2/20. Rt. 01 Rw. 04 Ngampelsari Candi Sidoario                                       |         |
| KAPRODI                                                                                                    |         |
| - Rekom Mahasiswa                                                                                                    |         |
| - Konversi Nilai                                                                                                    | λ       |
|                                                                                                    | BKM     |
| -> Data Mitra                                                                                                    |         |
| - Master Dosen Pendamping                                                                                            |         |
|                                                                                                    |         |
|                                                                                                    |         |
|                                                                                                    |         |
|                                                                                                    |         |
|                                                                                                    |         |

4. Menu Rekom Mahasiswa, KaProdi Bisa Merekomendasikan mahasiswanya untuk lanjut ke tahap seleksi Direktorat Akademik / PIC sesuai BKP. Klik Button Rekom.

| Ade Eviyanti, S.Kom.<br>M.Kom<br>INFORMATIKA                                               | Sistem PK-KM ISS-MBKM                                                                    |                                                                                   |                                     |                              | Search                                                                      | PROFIL OUT                                                                                                    |
|--------------------------------------------------------------------------------------------|------------------------------------------------------------------------------------------|-----------------------------------------------------------------------------------|-------------------------------------|------------------------------|-----------------------------------------------------------------------------|----------------------------------------------------------------------------------------------------|
| DOSEN  Home BKP DPL  Data Bimbingan  Laporan DPL  KAPRODI  Rekom Mahasiswa  Konversi Nilai | No Identitas MHS<br>1 201080200214<br>MOCHAMAD<br>HIDAVATULLAH<br>10 at 1 to 1 of 1 data | Identitas Kampus<br>INFORMATIKA<br>TERNIK<br>UNIVERSITAS MUHAMMADIYAH<br>SIDOARJO | Jens BKP<br>PERTUKARAN<br>MAHASISWA | File Komitmen / Izin<br>Ortu | Mira<br>UNIVERSITAS MUHAMMADIYAH<br>MALANG<br>Penddikan Guru Bahasa Inggris | Q Search<br>Rekom<br>PROSES<br>(3)<br>(3)<br>(3)<br>(4)<br>(4)<br>(5)<br>(5)<br>(5)<br>(5)<br>(5)<br>(5)<br>(5)<br>(5 |
| Laporan Nilai     Data Mitra     Master Dosen Pendamping                                   | 20226 DSTI UMSIDA                                                                        |                                                                                   |                                     |                              |                                                                             | Panduan Bistem Chat Admin MBKM                                                                                        |

5. Detail data rekom mahasiswa, Kaprodi bisa menambahkan draf matakuliah untuk mahasiswa yang ikut MBKM. Maksimal 20 sks. Serta select rekomendasi untuk ke tahap selanjutnya.

| Ade Eviyanti, S.Kom.<br>M.Kom<br>INFORMATIKA                                                                                                    | -                                                                                                    | 20108020021                    | 4 / MOCHAMAD<br>© 08979918129 m 1 | HIDAYATULLAH    | igmail.com     |                    |      |  |
|----------------------------------------------------------------------------------------------------|----------------------------------------------------------------------------------------------------|--------------------------------|-----------------------------------|-----------------|----------------|--------------------|------|--|
|                                                                                                    |                                                                                                    | * 3.12<br>IPK                  | 145<br>Jumlah SKS                 | ★ 4<br>Semseter |                |                    |      |  |
| me 8KP DPL                                                                                                    | · · ·                                                                                                    | PERTUKAR<br>Jenis BKP          | RAN MAHASISWA                     |                 |                |                    |      |  |
| a Bimbingan                                                                                                    |                                                                                                    | UNIVERSIT                      | AS MUHAMMADI                      | YAH MALANG / P  | endidikan Gu   | ru Bahasa Ingg     | gris |  |
| oran DPL                                                                                                    |                                                                                                    | Mitra                          |                                   |                 |                |                    |      |  |
| И                                                                                                    | Conversi Matakuliah Transkin Nilaj                                                                                                    | Data Mitra                     |                                   |                 |                |                    |      |  |
| rom Mahasiswa                                                                                                    | Contra and and and a start fragment                                                                                                    |                                |                                   |                 |                |                    |      |  |
| Contraction and Contraction of Contraction of Contr |                                                                                                    |                                |                                   |                 |                |                    |      |  |
| wersi Nilai                                                                                                    | Draf Nilai Mata Kuliah Kony                                                                                                    | Varei                          |                                   |                 |                |                    |      |  |
| versi Nilai<br>oran Nilai                                                                                                    | Draf Nilai Mata Kuliah Konv<br>Plih REKOMENDASI                                                                                                    | versi                          | REKOMENDASI                       |                 |                |                    |      |  |
| versi Nilai<br>oran Nilai<br>a Mitra                                                                                                    | Draf Nilai Mata Kuliah Konv<br>Pain REKOMENDASI<br>Ne: Jiha Totak Draf Matakulah Istah N                                                                                      | versi                          | REKOMENDASI                       |                 |                |                    |      |  |
| versi Nilai<br>oran Nilai<br>a Mitra<br>ter Dosen Pendamping                                                                                                    | Draf Nilai Mata Kuliah Konv<br>Plin Rekomendasi<br>Ne Jika Toak Oral Maskalah bolin k<br>Carabana<br>Matakalah<br>Hatakalah                                                   | versi                          | REKOMENDASI                       |                 | SK             | 15                 |      |  |
| wersi Nilai<br>oran Nilai<br>a Mitra<br>ster Dosen Pendamping                                                                                                    | Draf Nilai Mata Kuliah Konv<br>Pilin REKOMENDASI<br>Re- Jika Taak Gal Manakah bolin Ji<br>G Tambah Maskulah<br>Matakalah<br>G I Net Hole J FORENSIK DIGITA<br>Matakalah       | <b>rersi</b><br>osong          | REKOMENDASI                       |                 | SK             | 1 <b>5</b><br>3    | ٥    |  |
| iversi Nilai<br>Ioran Nilai<br>a Mitra<br>ster Dosen Pendamping                                                                                                    | Draf Nilai Mata Kuliah Konv<br>Pilin REKOMENDASI<br>Na: Jaka Taak Draf Masakah belah b<br>C Tabakalah<br>Matakalah<br>Matakalah<br>2 1 MF 1975 1 (PERROBERMAN M               | versi<br>essang<br>L<br>MOBILE | REKOMENDAS                        |                 | SK             | 15<br>3<br>15<br>3 | 0    |  |
| iversi Nilai<br>Ioran Nilai<br>la Mitra<br>ster Dosen Pendamping                                                                                                    | Draf Nilai Mata Kuliah Konv<br>Pan RECONENDASI<br>Ne : Se Toto Toto Madalah boleh<br>G Tarto Matakalah<br>Matakalah<br>Xi Ini 1975 J PERROGRAMAN M<br>Total KS                | versi<br>exeng<br>L<br>KOBILE  | REKOMENDASI                       |                 | SK<br>SK<br>SK | 15<br>3<br>15<br>9 | 6    |  |
| iversi Nilai<br>Joran Nilai<br>a Mitra<br>ster Dosen Pendamping                                                                                                    | Draf Nilai Mata Kuliah Konv<br>Pan ReContensati<br>Be : Sha Taak Conf Massingh bahr<br>Conference<br>I andre Massingh<br>Conference<br>I andre Statistics<br>Tatal Statistics | rersi<br>usong<br>L<br>KOBILE  | REKOMENDAS                        |                 | SK<br>SK<br>6  | 15<br>3<br>15<br>3 | 8    |  |

6. Data Rekomendasi Sudah Berhasil. Kaprodi bisa lihat transkip Nilai mahasiswa dengan klik menu transkip nilai

| C Ade Eviyanti, S.Kom.<br>M.Kom<br>Bir OliMATIKA   | 201080200214<br>INFORMATIKA | MOCHAMAD HIDAYATULLAH     ® 08979918129     S Mochamad hidayatullah@gmail.com |          |            | Berhasii Simpan Data 🛛 |
|----------------------------------------------------|-----------------------------|-------------------------------------------------------------------------------|----------|------------|------------------------|
| DOSEN                                              | * 3.12<br>IPK               | 145 * 4<br>Jumlah SKS Semiseter                                               |          |            |                        |
| Data Bimbingan                                     | PERTUKAR<br>Jenis BKP       | AN MAHASISWA                                                                  |          |            |                        |
| -> Laporan DPL                                     |                             | AS MUHAMMADIYAH MALANG / Pendidikan Gur                                       | u Bahasa | Inggris    |                        |
| KAPRODI                                            |                             |                                                                               |          |            |                        |
| Rekom Mahasiswa Conversi Matakuliah Transkip Nilai | Data Mitra                  |                                                                               |          |            |                        |
| - Konversi Nilai                                   |                             |                                                                               |          |            |                        |
| Laporan Nilai Transkip Nilai                       |                             |                                                                               |          |            |                        |
| > Data Mitra                                       |                             |                                                                               |          |            |                        |
| Master Dosen Pendamping                            |                             |                                                                               |          | Q Searc    | h                      |
| No Semester Kode                                   | e Mata Kuliah               | Nama Matakuliah                                                               | SKS      | Ndai Akhir | Nilai Huruf            |
| 1 1 INF15                                          | 9101                        | PANCASILA                                                                     | 2        | 4.00       | A                      |
| 2 1 INF15                                          | 9102                        | BAHASA INGGRIS                                                                | 2        | 3.33       | B+                     |
| 3 1 INF19                                          | 9103                        | KEMANUSIAAN DAN KEIMANAN                                                      | 2        | 3.00       | В                      |
| 4 1 INF19                                          | 9104                        | PENGANTAR TEKNOLOGI INFORMASI                                                 | 3        | 3.33       | B+                     |
| 5 1 INF15                                          | 9105                        | KALKULUS                                                                      | 3        | 3.00       | В                      |
| 6 1 INF15                                          | 9106                        | AI GORITMA DAN PEMROGRAMAN                                                    | 4        | 2.33       | C+ *                   |

7. Detail Data Mitra yang di ambil oleh mahasiswa MBKM

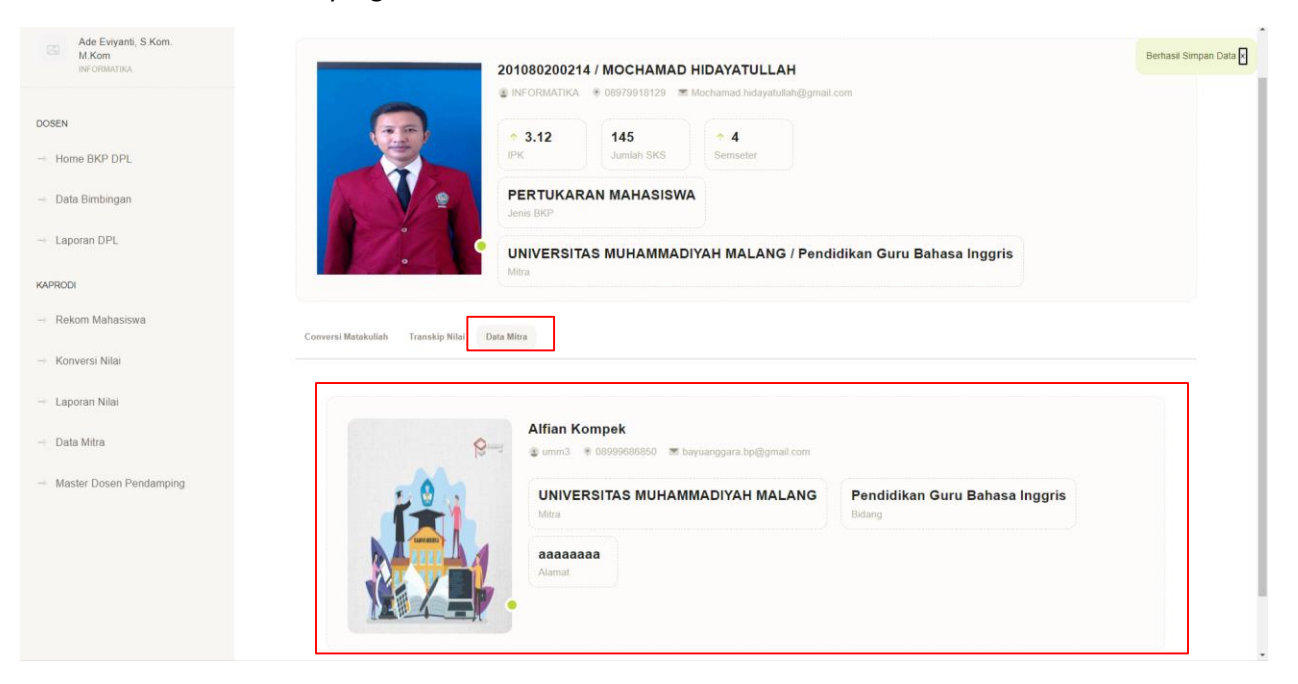

8. Data Konversi Nilai , jika colom DPL sudah ada nama dosen pembimbing berarti mahasiswa tersebut lolos seleksi oleh DA / PIC masing-masing BKP.

| Ade Eviyanti, S.Kom.<br>M.Kom<br>INFORMATIKA | Sistem PK-KM ISS-MBKM                                                                                                    |                                   |                                                                      | Ct Search                                                                  |                         |            | PROFIL OUT  |
|----------------------------------------------|----------------------------------------------------------------------------------------------------|-----------------------------------|----------------------------------------------------------------------|----------------------------------------------------------------------------|-------------------------|------------|-------------|
| DOSEN                                        | No (dentitas ldentitas Kampus                                                                                                | Jenis BKP                         | Mitra                                                                | OPL                                                                        | Q Search<br>Rekom Prodi | Seleksi    | Action      |
| → Home BKP DPL                               | 1 201080200214 INFORMATIKA<br>MOCHAMAD TEKNIK<br>HIDAYATULLAH UNIVERSITAS MUHAMM<br>00070919129 SIDOAD IO                    | PERTUKARAN<br>MAHASISWA<br>ADIYAH | UNIVERSITAS<br>MUHAMMADIYAH MALANG<br>Pendidikan Guru Bahasa Inggris | PROSES                                                                     | TERIMA                  | PROSES     |             |
| Laporan DPL                                  | 2 131080200077 SIDORGO<br>2 131080200077 SIDORGO<br>BAYU ANGGARA TEKNIKA<br>PUTRA UNIVERSITAS MUHAMM<br>0899888850 SIDOAR IO | PERTUKARAN<br>MAHASISWA<br>ADIYAH | UNIVERSITAS<br>MUHAMMADIYAH MALANG<br>Informatika                    | Mochamad Alfan Rosid, S.Kom., M.Kom<br>INFORMATIKA<br>Total Nilai : PROSES | TERIMA<br>D             | TERIMA     |             |
| KAPRODI                                      | SIDORINO                                                                                                    |                                   |                                                                      |                                                                            |                         |            |             |
| → Rekom Mahasiswa                            | 10 🗸 📩 1 to 2 of 2 data                                                                                                    |                                   |                                                                      |                                                                            |                         |            | 1           |
| → Konversi Nilai                             |                                                                                                    |                                   |                                                                      |                                                                            |                         |            |             |
| → Laporan Nilai                              |                                                                                                    |                                   |                                                                      |                                                                            |                         |            |             |
| → Data Mitra                                 |                                                                                                    |                                   |                                                                      |                                                                            |                         |            |             |
| - Master Dosen Pendamping                    |                                                                                                    |                                   |                                                                      |                                                                            |                         |            |             |
|                                              |                                                                                                    |                                   |                                                                      |                                                                            |                         |            |             |
|                                              | 2022© DSTI UMSIDA                                                                                                    |                                   |                                                                      |                                                                            | Panduan                 | Sistem Cha | LAdmin MBKM |
|                                              |                                                                                                    |                                   |                                                                      |                                                                            |                         |            |             |
|                                              |                                                                                                    |                                   |                                                                      |                                                                            |                         |            |             |
|                                              |                                                                                                    |                                   |                                                                      |                                                                            |                         |            |             |

9. Menu Laporan Nilai, Jika Mahasiswa MBKM sudah Mendapatkan Nilai dari DPL maupun Mitra maka data akan muncul di sini, dan KaProdi bisa memberikan nilai hasil akhir MBKM mengkonversi nilai matakuliah yang sudah diinputkan diawal.

| Ade Eviyanti, S. Kom.<br>M. Kom<br>INFORMATIKA | Sistem PK-KM ISS-MBKM                                  |                                                            |                                                                        |                                                    | Q Search          |                     | PROFIL OU     |
|------------------------------------------------|--------------------------------------------------------|------------------------------------------------------------|------------------------------------------------------------------------|----------------------------------------------------|-------------------|---------------------|---------------|
| DOSEN                                          |                                                        |                                                            |                                                                        |                                                    | Q                 | Search              |               |
|                                                | No Identitas                                           | identitas Kampus                                           | BKP /Mitra                                                             | DPL                                                | Conversi Nilai DA | <b>BERITA ACARA</b> | Action        |
| Home BKP DPL                                   | 1 201080200214<br>MOCHAMAD HIDAYATULLAH<br>08979918129 | INFORMATIKA<br>TEKNIK<br>UNIVERSITAS MUHAMMADIYAH SIDOARJO | PERTUKARAN MAHASISWA<br>UNIVERSITAS MUHAMMADIYAH MALANG<br>Informatika | Mochamad Alfan Rosid, S.Kom., M.Kom<br>INFORMATIKA | PROSES            | Q                   | Ø             |
| Data Bimbingan     Lanoran DPI                 | 2 131080200077<br>BAYU ANGGARA PUTRA                   | INFORMATIKA<br>TEKNIK                                      | PERTUKARAN MAHASISWA<br>UNIVERSITAS MUHAMMADIYAH MALANG                | Mochamad Alfan Rosid, S.Kom., M.Kom<br>INFORMATIKA | PROSES            | •                   | e             |
| KAPRODI                                        | 089996850                                              | UNIVERSITAS MUHAMMADIYAH SIDOARJO                          | Informatika                                                            |                                                    |                   |                     |               |
| → Rekom Mahasiswa                              | 10 🗙 xii 1 to 2 of 2 data                              |                                                            |                                                                        |                                                    |                   |                     | 1             |
| → Konversi Nilai                               |                                                        |                                                            |                                                                        |                                                    |                   |                     |               |
| → Laporan Nilai                                |                                                        |                                                            |                                                                        |                                                    |                   |                     |               |
| → Data Mitra                                   |                                                        |                                                            |                                                                        |                                                    |                   |                     |               |
| → Master Dosen Pendamping                      |                                                        |                                                            |                                                                        |                                                    |                   |                     |               |
|                                                |                                                        |                                                            |                                                                        |                                                    |                   |                     |               |
|                                                | 20220 DSTI UMSIDA                                      |                                                            |                                                                        |                                                    |                   | Panduan Sistem Ch   | at Admin MBKJ |
|                                                |                                                        |                                                            |                                                                        |                                                    |                   |                     |               |
|                                                |                                                        |                                                            |                                                                        |                                                    |                   |                     |               |
|                                                |                                                        |                                                            |                                                                        |                                                    |                   |                     |               |

10. Input Nilai hasil Konversi nilai akhir MBKM ke Mata kuliah Konversi MBKM.

| Ade Eviyanti, S.Kom.                                          |                                                                                                    |          |                            |                    |              |       |                      |  |
|---------------------------------------------------------------|----------------------------------------------------------------------------------------------------|----------|----------------------------|--------------------|--------------|-------|----------------------|--|
| NA KUTI<br>BUPGIDAATIKA                                       | 2040                                                                                                    | 00200    |                            |                    |              |       |                      |  |
|                                                               | 2010                                                                                                    | 80200    | J214 / MOCHAMAD H          | DATATULLAH         | diamont on m |       |                      |  |
| DOSEN                                                         |                                                                                                    |          | INA @ 00313310123 IBIN     | chamachicayatulian | (ggmaiccom)  |       |                      |  |
|                                                               | (75)                                                                                                    | 3.12     | 145                        | * 4                |              |       |                      |  |
| - Home BKP DPL                                                | IPK                                                                                                    |          | Jumlah SKS                 | Semseter           |              |       |                      |  |
| Data Bimbingan                                                | DE DE                                                                                                    |          |                            |                    |              |       | ALANG / Informatika  |  |
|                                                               | Jenis                                                                                                    | s BKP    | ARAN MAHASISWA             | Mitra              | IAS MUR      |       | MALANG / Informatika |  |
| -> Laporan DPL                                                |                                                                                                    |          |                            |                    |              |       |                      |  |
|                                                               | Mo                                                                                                    | cham     | ad Alfan Rosid, S.Ko       | m., M.Kom          |              |       |                      |  |
| KAPRODI                                                       | Dose                                                                                                    |          | amping                     |                    |              |       |                      |  |
| - Rekom Mahasiswa                                             |                                                                                                    |          |                            |                    |              |       |                      |  |
| ſ                                                             | Conversi Matakulish Lonbook Mahasisus Mila                                                                                                    | 1001     | Milai Mitra Transkin Milai |                    |              |       |                      |  |
| - Konversi Nilai                                              | Followed and an and the second second s | a pr t   | internet internet          |                    |              |       |                      |  |
| - Langean Nilai                                               |                                                                                                    |          |                            |                    |              |       |                      |  |
| - Laporan Anar                                                |                                                                                                    |          |                            |                    |              |       |                      |  |
| -> Data Mitra                                                 | Nilai Mata Kuliah Konversi                                                                                                    |          |                            |                    |              |       |                      |  |
|                                                               | Upload Berita Acara "pdf                                                                                                    | -        |                            |                    |              |       |                      |  |
| Master Dosen Pendamping                                       | Choo                                                                                                    | ise hile | No the chosen              |                    |              |       |                      |  |
|                                                               | 131 Tambah Matakuliah                                                                                                    |          |                            |                    |              |       |                      |  |
|                                                               | Matakuliah                                                                                                    |          |                            | SKS                |              | Nilai |                      |  |
|                                                               | 6   INF19637   FORENSIK DIGITAL                                                                                                    |          |                            | 3                  |              | 0     |                      |  |
|                                                               | Matakuliah                                                                                                    |          |                            | SKS                |              | Nilai |                      |  |
|                                                               | 7   INF19753   PEMROGRAMAN MOBIL                                                                                                    | LE       |                            | 3                  |              | 0     | e                    |  |
|                                                               | Total SKS                                                                                                    |          |                            |                    | 6            |       |                      |  |
|                                                               |                                                                                                    |          |                            |                    |              |       |                      |  |
|                                                               | BATAL SIMPAN                                                                                                    |          |                            |                    |              |       |                      |  |
| tos://simera.umsida.ac.id/orodi/nilai prodi detail/34#lopbook |                                                                                                    |          |                            |                    |              |       |                      |  |
|                                                               |                                                                                                    |          |                            |                    |              |       |                      |  |

# 11. Nilai Matakuliah konversi berhasil di simpan

| Ade Eviyanti, S Kom.<br>M Kom<br>antrostatatica |                                        | 201080200214 / MOCHAMAI<br>INFORMATIKA # 08979918129 | D HIDAYATULLAH         | gmail.com         |                     | Berhasil Simpan Data • |
|-------------------------------------------------|----------------------------------------|------------------------------------------------------|------------------------|-------------------|---------------------|------------------------|
| DOSEN                                           |                                        | * 3.12<br>IPK Jumlah SKS                             | * <b>4</b><br>Semseter |                   |                     |                        |
| - Data Bimbingan                                | 4                                      | PERTUKARAN MAHASISV<br>Jenis BKP                     | VA UNIVERSITA          | AS MUHAMMADIYAH M | ALANG / Informatika |                        |
| 🗢 Laporan DPL                                   |                                        | Mochamad Alfan Rosid, S.<br>Dosen Pendamping         | Kom., M.Kom            |                   |                     |                        |
| KAPRODI                                         |                                        |                                                      |                        |                   |                     |                        |
| - Rekom Mahasiswa                               | Conversi Matakuliah Logbook Mahasiswa  | Nilai DPL Nilai Mitra Transkip N                     | llai                   |                   |                     |                        |
| - Konversi Nilai                                |                                        |                                                      |                        |                   |                     |                        |
| – Laporan Nilai                                 | Nilai Mata Kuliah Konvers              | ii                                                   |                        |                   |                     |                        |
| Data Mitra                                      | Upload Berita Acara *pdf               | Choose File No file chosen                           |                        |                   |                     |                        |
| - Master Dosen Pendamping                       |                                        | File Download                                        |                        |                   |                     |                        |
|                                                 | (2) Tambah Matakuliah                  |                                                      |                        |                   |                     |                        |
|                                                 | Matakuliah                             |                                                      | SKS                    | Nilai             |                     |                        |
|                                                 | 6   INF 19637   FORENSIK DIGIT         | JAL.                                                 | 3                      | 90                |                     |                        |
|                                                 | Matakuliah<br>7 LINE19753 LPEMROGRAMAN | N MOBILE                                             | SKS                    | Nilai             | -                   |                        |
|                                                 |                                        |                                                      | 3                      | 90                |                     |                        |
|                                                 | Total SKS                              |                                                      |                        | 6                 |                     |                        |
|                                                 | BATAL                                  |                                                      |                        |                   |                     |                        |

# 12. Menu Data Mitra, Kaprodi Bisa Menambahkan Mitra jika mitra belum ada di data ini.

| Ade Eviyanti, S.Kom.<br>M.Kom | Sistem PK-KM ISS-MBKM               |                  |                                |                                             | Q Search             |             | PROFIL OUT           |
|-------------------------------|-------------------------------------|------------------|--------------------------------|---------------------------------------------|----------------------|-------------|----------------------|
| DOSEN                         | Tambah Mitra                        |                  |                                |                                             |                      | O Grant     |                      |
| → Home BKP DPL                | No Id Mitra Nama mitra              | Pembimbing Mitra | Bidang                         | Tlp /Email                                  | Jenis BKP            | Status      | Action               |
| → Data Bimbingan              | 1 10 www                            | wwww             | www                            | www<br>admin@smpmugaru.sch.id               | KEGIATAN WIRAUSAHA   | AKTIF       |                      |
| → Laporan DPL                 | 2 7 UNIVERSITAS MUHAMMADIYAH MALANG | Alfian Kompek    | Informatika                    | 098808999686850<br>bayuanggara.bp@gmail.com | PERTUKARAN MAHASISWA | AKTIF       |                      |
| KAPRODI                       | 3 8 UNIVERSITAS MUHAMMADIYAH MALANG | Alfian Kompek    | Pendidikan Guru SD             | 08999686850<br>bayuanggara.bp@gmail.com     | PERTUKARAN MAHASISWA | AKTIF       |                      |
| → Rekom Mahasiswa             | 4 9 UNIVERSITAS MUHAMMADIYAH MALANG | Alflan Kompek    | Pendidikan Guru Bahasa Inggris | 08999686850<br>bayuanggara.bp@gmail.com     | PERTUKARAN MAHASISWA | AKTIF       |                      |
| → Konversi Nilai              | -                                   |                  |                                |                                             |                      |             |                      |
| → Laporan Nilai               | 10 v 1 to 4 of 4 data               |                  |                                |                                             |                      |             |                      |
| → Data Mitra                  |                                     |                  |                                |                                             |                      |             |                      |
| → Master Dosen Pendamping     |                                     |                  |                                |                                             |                      |             |                      |
|                               |                                     |                  |                                |                                             |                      |             |                      |
|                               |                                     |                  |                                |                                             |                      |             |                      |
|                               |                                     |                  |                                |                                             |                      |             |                      |
|                               | 2022© DSTI UMSIDA                   |                  |                                |                                             |                      | Panduan Sis | item Chat Admin MBKM |
|                               |                                     |                  |                                |                                             |                      |             |                      |
|                               |                                     |                  |                                |                                             |                      |             |                      |
|                               |                                     |                  |                                |                                             |                      |             |                      |

| Ade Eviyanti, S.Kom.<br>M.Kom<br>INFORMATIKA | Sistem PK-KM ISS-MBKM             | Q Search Peors our                    |
|----------------------------------------------|-----------------------------------|---------------------------------------|
| DOSEN                                        |                                   | TAMBAH MITRA                          |
| → Home BKP DPL                               | Jenis BKP                         |                                       |
| → Data Bimbingan                             | Pilh BKP                          |                                       |
|                                              | Nama Pembimbing Mitra<br>Masukkan |                                       |
| Laporan DPL                                  | Name Ultra                        | Bildens ( Bestel / Besteal / Bes      |
| KAPRODI                                      | Masukkan                          | Diang Polisi Profisi Mira<br>Masuktan |
| → Rekom Mahasiswa                            | Alamat Lengkap                    |                                       |
| -> Konversi Nilai                            | Masukkan                          |                                       |
|                                              | Phone / WA                        | Email                                 |
| → Laporan Nilai                              | Masukkan                          | Masukkan                              |
| → Data Mitra                                 | Status Mitra                      | Jenis Mitra                           |
| → Master Dosen Pendamping                    | Pilih Status                      | Pilih Jenis Mitra                     |
|                                              | Gambar                            |                                       |
|                                              | Choose rile No se chosen          |                                       |
|                                              | Username<br>mitraumsida11         | Password                              |
|                                              |                                   |                                       |
|                                              | BATAL SIMPAN                      |                                       |
|                                              |                                   |                                       |
|                                              |                                   |                                       |

13. Form Mitra, Silahkan Isikan data mitra dengan lengkap.

14. Menu Master Dosen Pendamping, Silahkan Validasi Dosen yang sudah daftar jadi Dosen Pendamping MKBM yang menurut KaProdi layak untuk jadi DPL MBKM

| Ade Eviyanti, S.Kom.<br>M.Kom<br>BIFORMATIKA | Sistem PK-KM ISS-M            | вкм                                                                       |                      |                                                          | Q Search   |                | PROFIL OUT      |
|----------------------------------------------|-------------------------------|---------------------------------------------------------------------------|----------------------|----------------------------------------------------------|------------|----------------|-----------------|
| DOREN                                        |                               |                                                                           |                      |                                                          |            | Q, Search      |                 |
| DOLL                                         | No NIDN                       | Identitas                                                                 | BKP                  | Akses                                                    | Jumlah Mhs | Status         | Action          |
| Home BKP DPL     Date Bimbingen              | 1 210381<br>0725048601        | Mochamad Alfan Rosid, S.Kom., M.Kom<br>INFORMATIKA<br>SAINS DAN TEKNOLOGI | PERTUKARAN MAHASISWA | DPL : AKTIF<br>PIC : 1<br>Kapodi : TIDAK AKTIF           | 2          | AKTIF          | B               |
| - Laporan DPL                                | 2 <b>204240</b><br>0714097801 | Arif Senja Fitrani, M.Kom<br>INFORMATIKA<br>SAINS DAN TEKNOLOGI           | PERTUKARAN MAHASISWA | DPL : AKTIF<br>PIC : TIDAK AKTIF<br>Kapodi : TIDAK AKTIF | 0          | AKTIF          |                 |
| KAPRODI                                      | 3 <b>204252</b><br>0724057803 | Ade Eviyanti, S.Kom. M.Kom<br>INFORMATIKA<br>SAINS DAN TEKNOLOGI          | PERTUKARAN MAHASISWA | DPL : TIDAK AKTIF<br>PIC : TIDAK AKTIF<br>Kapodi : AKTIF | 0          | TIDAK AKTIF    | Ø               |
| - Rekom Mahasiswa                            |                               |                                                                           |                      |                                                          |            |                |                 |
| - Konversi Nilai                             | 10 v ats 1 to 3               | of 3 data                                                                 |                      |                                                          |            |                | 1               |
| → Laporan Nilai                              |                               |                                                                           |                      |                                                          |            |                |                 |
| -> Data Mitra                                |                               |                                                                           |                      |                                                          |            |                |                 |
| Master Dosen Pendamping                      |                               |                                                                           |                      |                                                          |            |                |                 |
|                                              |                               |                                                                           |                      |                                                          |            |                |                 |
|                                              | 20220 DSTI UMSIDA             |                                                                           |                      |                                                          |            | Panduan Sistem | Chat Admin MBKM |
|                                              |                               |                                                                           |                      |                                                          |            |                |                 |
|                                              |                               |                                                                           |                      |                                                          |            |                |                 |

15. Detail Data Dosen Pembimbing, Silahkan Klik Status dpl jadikan Aktif , Maka Status DPL sudah bisa Aktif di Mahasiwa yang mau ikut MBKM.

| Ade Eviyanti, S.Kom.      | EDIT DOSEN PEMBIMBING                                           |           |     |  |
|---------------------------|-----------------------------------------------------------------|-----------|-----|--|
| INFORMATIKA               | Jenis BKP                                                       |           |     |  |
|                           | PERTUKARAN MAHASISWA                                            |           |     |  |
| DOSEN                     | NIK                                                             | NIDN      |     |  |
| → Home BKP DPL            | 204252                                                          | 072405780 | 3   |  |
| Data Disubiasas           | Nama Dosen                                                      |           |     |  |
| → Data Bimbingan          | Ade Eviyanii, S.Kem. M.Kom                                      |           |     |  |
| → Laporan DPL             | Alamat Lengkap                                                  |           |     |  |
|                           | Bumi Candi Asrl B2/20, Rt. 01 Rw. 04 Ngampelsari Candi Sidoarjo |           |     |  |
| KAPRODI                   | Nama Kampus                                                     |           |     |  |
| → Rekom Mahasiswa         | Universitas Muhammadiyah Sidoarjo                               |           |     |  |
| → Konversi Nilai          | Fakultas                                                        | Prodi     |     |  |
|                           | SAINS DAN TEKNOLOGI                                             | INFORMAT  | IKA |  |
| → Laporan Nilai           | Phone                                                           |           |     |  |
| → Data Mitra              | 6282187468821                                                   |           |     |  |
| Master Dosen Pendamning   | Email                                                           |           |     |  |
| - master Doser Perdamping | Masukkan                                                        |           |     |  |
|                           | Status                                                          |           |     |  |
|                           | Pilih Status                                                    |           |     |  |
|                           | PIC                                                             |           |     |  |
|                           | TIDAK AKTIF                                                     |           |     |  |
|                           | DPL                                                             |           |     |  |
|                           | TIDAK AKTIF                                                     |           |     |  |
|                           | Kaprodi                                                         |           |     |  |